## مدختسملا ةمجاو ىلإ لوخدلا ليجست ةيفيك Cisco لامعأ مّجومب ةصاخلا (GUI) ةيموسرلا

فدەلا

مدختسملا ةمجاو ىلإ لوصولاو IP ناونع ىلع روثعلا تارايخ حرش وه دنتسملا اذه نم فدملا فرعت تنكو ،ام ةكبش ىلع أدوجوم مجوملا ناك اذإ .Cisco Business مجوم ىلع (GUI) ةيموسرلا <u>مدختسملا ةمجاو ىل لوصول</u>ا مسق ىلإ يطختلا كنكميف ،مجوملاب صاخلا IP ناونع .ةلاقملا هذهب <u>(GUI) ةيموسرل</u>ا

كنكميف ،ةدوجوم ةكبش ىلع هجوملاب صاخلا IP ناونع ىلع روثعلا كيلع بجي ناك اذإ ءاقلإ متيس .<u>Cisco FindIT م</u>وأ ،(طيسب قيبطت) <u>FindIT Discovery Tool ،</u>رماوألا هجوم مادختسا .اهرفوت دنع اهل طبار عضوو (ةقحال) ةلصفنم ةلاقم يف ليصافتلا ىلع ءوضلا

.ةكبشلاب ەليصوت لبق تانيوكتلا ءارچإب Cisco Business يصوت ،ديدج ەجوم دادعإ دنع .ةلمتحملا تاضراعتلاو لكاشملا بنجت يف كلذ دعاسي نأ نكمي

ةمدقملا

ةەجاو ىلإ لوصولا يە ەّجوملا ىلع تارىيغت ءارجاو تادادعإلا نيوكتل قرطلا لەسأ نم ةدحاو اًضيأ (GUI) ةيموسرلا مدختسملا ةەجاو ىلإ راشي .ەب ةصاخلا (GUI) ةيموسرلا مدختسملا ةدعاسملا ةادألا وأ بيولا ىلإ دنتسملا داشرالا وأ بيولا ىلإ ةدنتسملا ةەجاولا مساب .بيولا نيوكتل ةدعاسملا ةادألا وأ بيولا نيوكت ةحفص وأ بيولا ىلإ ةدنتسمل

ضرعي .(GUI) ةيموسر مدختسم ةهجاوب Cisco RV Series ةلسلسلا تاهجوم نم هجوم لك يتأي كيلع نيعتي ال .اهنيب نم رايتخالل تارايخ ،كتشاش ىلع هارت يذلا ،ةهجاولا نم عونلا اذه لوؤسملل (GUI) ةيموسرلا مدختسملا ةهجاو رفوت .تاشاشلا هذه ربع لقنتلل رماوأ يأ ةفرعم .هجوملا ءادأ ليدعتل اهرييغت نكمي يتلا ةلمتحملا تازيملا عيمج ىلع يوتحت ًةادأ

جماربلا رادصإ | قيبطتلل ةلباقلا ةزهجألا

<u>(ثدحألا ليزنت)</u> تارادصإلا عيمج | Cisco RV Series ةلسلسلا تاهّجوم عيمج

هّجوملاب ليصوتلا

.رتويبمكلاب رخآلا فرطلاو هجوملا ىلع مّقرم ذفنمب تنرثيإ لباك يفرط دحأ ليصوتب مق .زارطلا بسح ،رتويبمكلل ئياهم رفوت مزلي دق .هجوملاب ةقاطلا ليصوت نم دكأت

#### IP ناونع فاشتكا

صاخلا IP ناونع ةفرعم كيلع نيعتي ،(GUI) ةيموسرلا مدختسملا ةهجاو ىلإ لوصولل :ةيلاتلا تارايخلا دحأ مادختساب عبات ،رمألا طيسبتل .هجوملاب

- .12.168.1.1 وه يضارتفالا IP ناونع نوكيسف ،اًديدج كيدل Cisco Business مجوم ناك اذإ
- كبشم مدختساف ،صاخ نيوكت كيدل نكي مل وأ IP ناونع ركذت عيطتست ال تنك اذإ لقألاا ىلع ناوث 10 قدمل كيدل مجوملا ىلع نييعتلا قداعإ رز ىلع طغضلل أحوتفم قرو ناونعو قيضارتفالا تادادعإلا ىل مجوملا نييعت قداعإ ىل كلذ يدؤيس .مليغشت ءانثأ 192.168.1.1. يضارتفالا IP
- نم ًالدب اذه IP ناونع لاخدا كنكميف ،هجوملل تباث IP ناونع نييعتب تمق اذا يدؤي دق امم ةضراعتم تانيوكت كانه نوكت دق ثيح رايخلا اذهب ىصوي ال .يضارتفالا .ةمئاقلا كتكبش يف لكاشم ثودح ىلإ

## (GUI) ةيموسرلا مدختسملا ةهجاو ىلإ لوصولا

ةيموسرلا مدختسملا ةهجاو ىلإ لوصولا كنكمي ،هجوملاب صاخلا IP ناونعب تملع نأ دعب نآلا .(GUI)

(ثحبلا) ناونعلا طيرش حتفل بيو ضرعتسم قوف اجودزم ارقن رقنا .1 ةوطخلا.

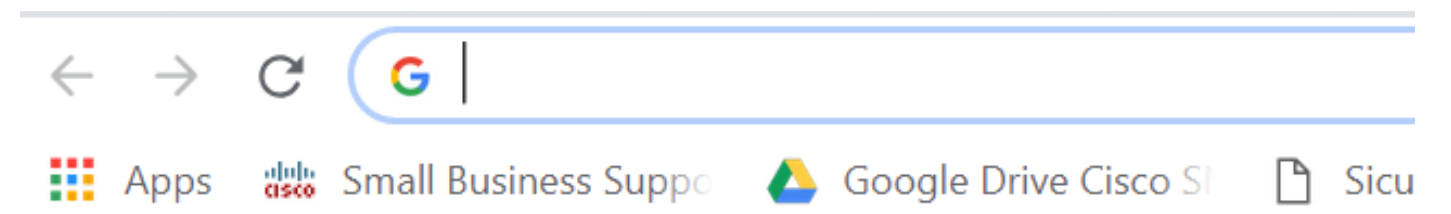

يدؤيس .كحيتافم ةحول ىلع لخدي ةقطقطو ،ناونع نيعي رخآلا وأ ،1.1.198 192 تلخد .2 ةوطخلا لوصولا كنكمي انه نم .هجوملاب (GUI) ةيموسرلا مدختسملا ةهجاو ةشاش حتف ىلإ ءارجإلاا اذه .نيوكتلا تارايخ عيمج ىلإ

نوكي ال يتلاا تالاحلا يف الإ اذه يضارتفالا IP ناونع قبطني ال ،مجوم ىلإ لوصولا دنع ناك اذإ .ةرشابم مجوملاب ًالصتم رتويبمكلا نوكيو ةدوجوم ةكبشب ًالصتم مجوملا اميف ،(DHCP) فيضملل يكيمانيدلا نيوكتلا لوكوتورب لمعيسف ،ام ةكبشب ًالصتم مجوملا .أفلتخم نوكي دقو IP ناونع نييعت ىلع ،يضارتفا لكشب

دامتعالا تانايب .رورم ةملكو مدختسم مسا لخداً .لوخدلا ليجست ةشاش ىرتس .3 ةوطخلا ةدشب ىصوي .ىلوألا ةرملا يف رورملا ةملكو مدختسملا مسا نم لكل cisco يه ةيضارتفالا لوخدلا ليجست ىلع رقنا .نامألا ضارغأل كلذو اًديقعت رثكأ نوكتل رورملا ةملك رييغتب.

## ·IIIII CISCO

# Router

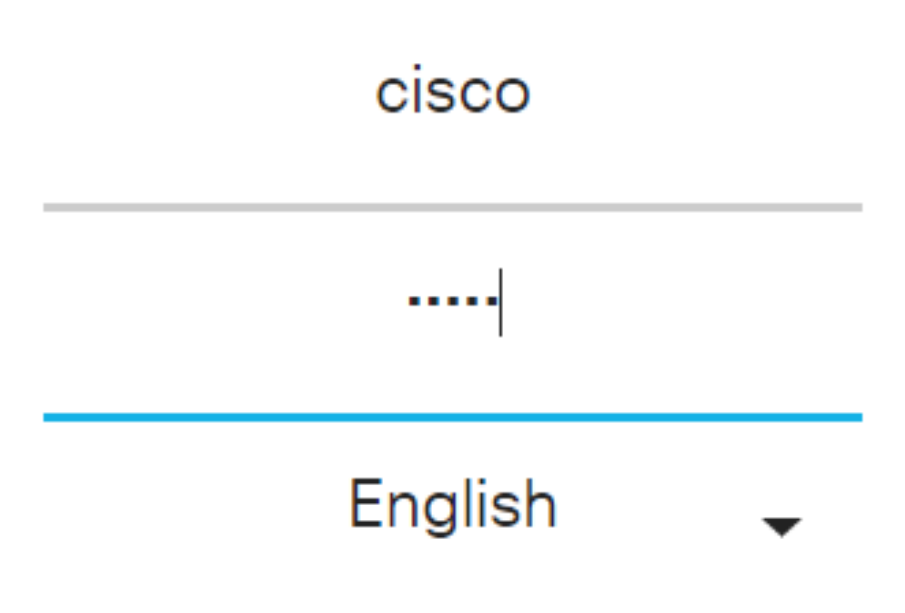

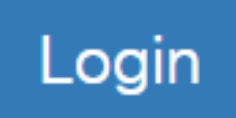

### رارقلا

ةيموسرلا مدختسملا ةمجاو ةشاش كل رمظتس ،كب صاخلا مجوملا ىلإ لوخدلا ليجست دعب تازيمب ةمئاق ىلع ءزجلا اذه يوتحيو .نميألا بناجلا لفسأ لقنت ءزج نمضتت يتلا (GUI) وأ لقنتلا طيرش وأ لقنتلا ةرجش مساب لقنتلا ءزج ىلإ أنايحأ راشُي .ىلعألا ىوتسملا .لقنتلا ةطيرخ

رادصإو زاهجلا ىلع ًءانب ،ىلعألا ىوتسملا تازيم كلذكو ةحفصلا هذه ناولأ فلتخت دق .تاهجوملا نيب تارايخلاو تائفلا نيابتت .تباثلا جمانربلا

لاثم يلي اميف:

|              |                       | ۰۰۱۱٬۰۰۱٬۰<br>cisco                              | RV260W-router3I      | D2211  |   |                                                         | cisco(admin)                        | English v | 88    | C |
|--------------|-----------------------|--------------------------------------------------|----------------------|--------|---|---------------------------------------------------------|-------------------------------------|-----------|-------|---|
| $\bigotimes$ | Getting Started       | Sustam Su                                        | mmoriu               |        |   |                                                         |                                     |           |       |   |
| ¢            | Status and Statistics | System Summary                                   |                      |        |   |                                                         |                                     |           |       |   |
| ***          | Administration        | System Information                               |                      |        |   | Firmware Information                                    |                                     |           |       |   |
| ٠            | System Configuration  |                                                  |                      |        |   |                                                         |                                     |           |       |   |
| ۲            | WAN                   | Serial Number:                                   | 1234567891Z          |        |   | Firmware Version:                                       | 1.0.00.14                           |           |       |   |
| <b></b>      | LAN                   | System Up Time: 0 days 0 hours 38 minutes 43 sec |                      |        |   | Firmware MD5 Checksum:                                  | m: 98f272e5fd26c9982cd3355603d72e26 |           |       |   |
| Â            | Wireless              | Current Time:                                    | 2018-Jul-15, 00:19:0 | 01 UTC |   | Locale:                                                 | English                             |           |       |   |
|              | Pouting               | PID VID:                                         | D: RV260W-I-K9 V19   |        |   | Language Version: 1.0.0.0                               |                                     |           |       |   |
| •••          |                       | LAN MAC:                                         | 3A:3B:3C:3D:22:11    |        |   | Language MD5 Checksum: de8b3226eeb53c508a06390d4ce33ceb |                                     |           |       |   |
|              | Firewall              | WAN MAC:                                         | 4A:4B:4C:4D:11:12    |        |   |                                                         |                                     |           |       |   |
| ÷            | VPN                   |                                                  |                      |        |   |                                                         |                                     |           |       |   |
|              | Security              | Port Status                                      |                      |        |   |                                                         |                                     |           |       |   |
| T            | QoS                   | Port ID 1                                        | 2                    | 3      | 4 | 5                                                       | 6                                   | 7         | 8/DMZ | : |

نوكت نأ بجيو كب صاخلا مّجوملاب (GUI) ةيموسرلا مدختسملا ةهجاو ىلإ لوصولا نآلا كنكمي .كتكرشل أديدحت ةبسانملا تارييغتلا ءارجإ وأ تادادعإلا نيوكت ىلع أرداق

ةمجرتاا مذه لوح

تمجرت Cisco تايان تايانق تال نم قعومجم مادختساب دنتسمل اذه Cisco تمجرت ملاعل العامي عيمج يف نيم دختسمل لمعد يوتحم ميدقت لقيرشبل و امك ققيقد نوكت نل قيل قمجرت لضفاً نأ قظعالم يجرُي .قصاخل امهتغلب Cisco ياخت .فرتحم مجرتم اممدقي يتل القيفارت عال قمجرت اعم ل احل اوه يل إ أم اد عوجرل اب يصوُتو تامجرت الاذة ققد نع اهتي لوئسم Systems الما يا إ أم الا عنه يل الان الانتيام الال الانتيال الانت الما